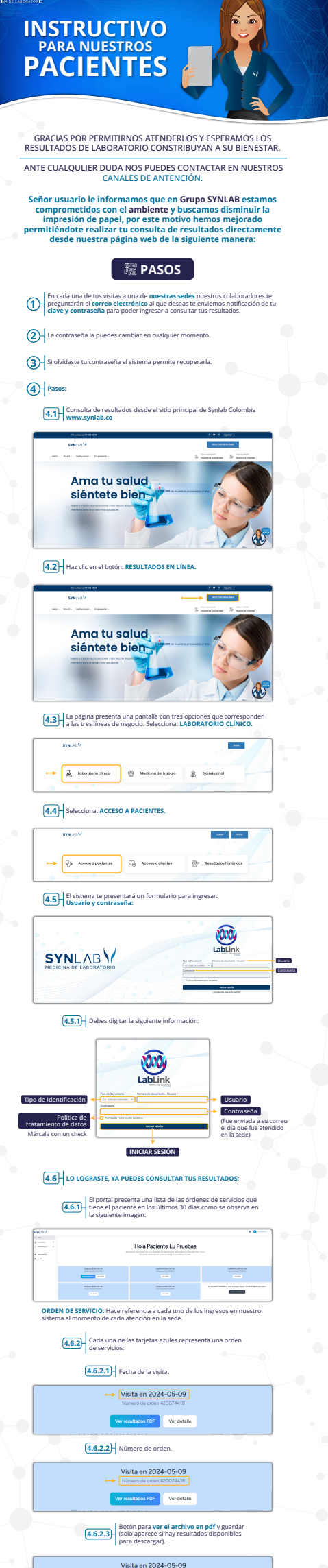

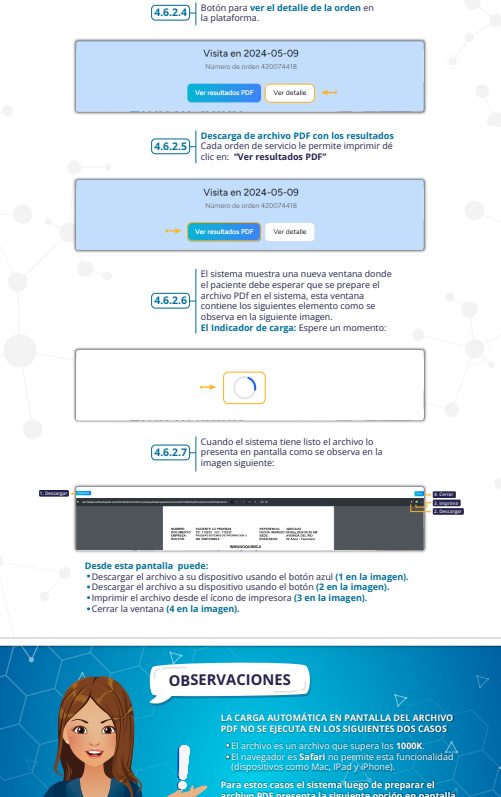

<u>5</u>|•

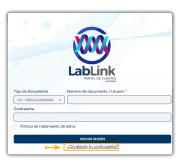

## 5.1 El sist ident

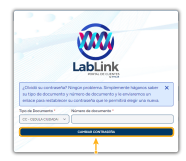

5.1.1 Una vez ingr CAMBIAR CO

5.1.2 El sistema sede la nu ingrese el ste en la bara que

Canales de ab Correo electró Línea Exclusivo lientereferencial a: 333 602 52 37 018000180501

Ø